## Online-Einschreibung neuer Schüler: Anleitung

## Website:

https://pds-eupen.be – Lernen – Einschreibung neuer Schüler – auf den gelben Button klicken

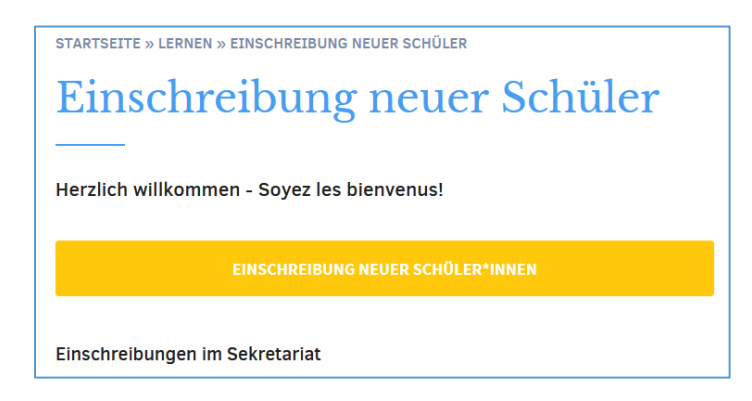

Sie werden weitergeleitet auf die Startseite unserer Schulplattform, über die Sie auf das Online-Formular zugreifen können:

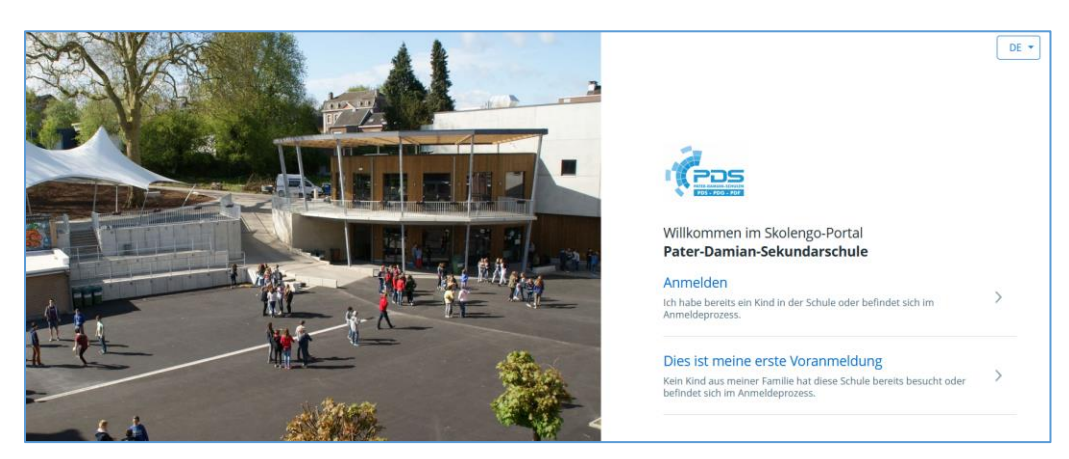

1. Wählen Sie Ihre Sprache aus (oben rechts)

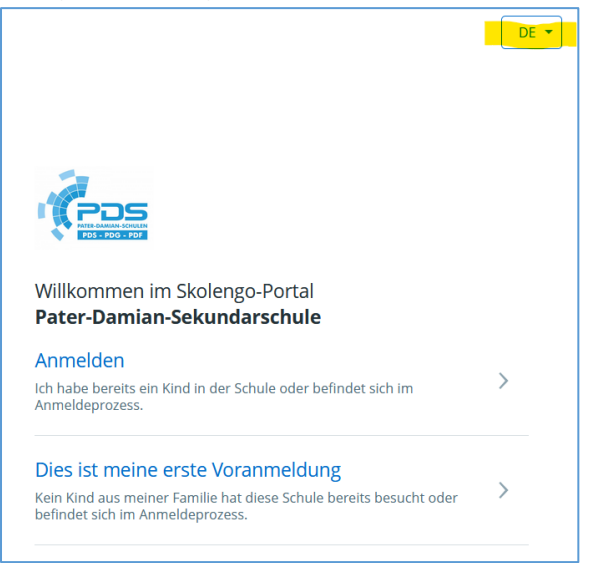

## Möglichkeit A: Sie haben bereits ein Kind an unserer Schule:

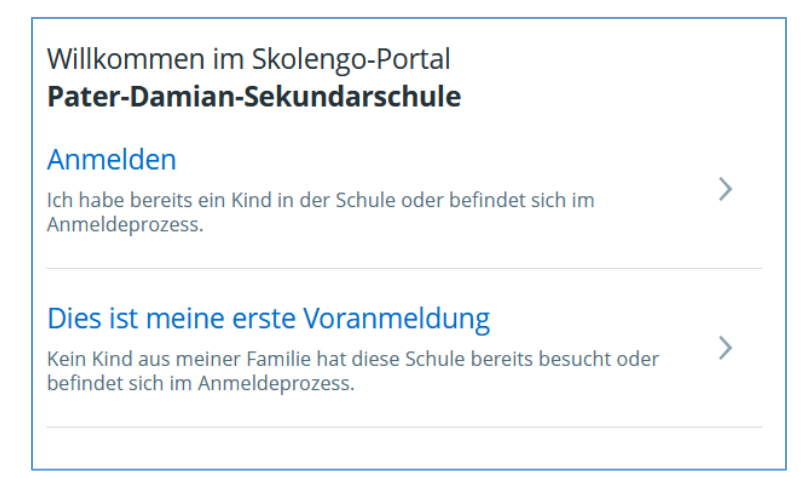

2. Klicken Sie auf **"Anmelden"** und melden Sie sich **mit Ihren bestehenden Zugangsdaten** bei unserer Plattform an.

| Anmelden        |                                              |
|-----------------|----------------------------------------------|
| Meine E-Mail-Ad | resse                                        |
|                 |                                              |
| Mein Passwort   |                                              |
|                 |                                              |
|                 | Senden                                       |
| Ich             | habe mein Passwort vergessen oder noch kein. |

3. Anschließend gelangen Sie zum Einschreibeformular (siehe Punkt 10)

Möglichkeit B: Dies ist die erste Einschreibung eines Ihrer Kinder bei uns:

4. Klicken Sie auf "Dies ist meine erste Voranmeldung"

| > |
|---|
|   |
| > |
|   |

5. Erstellen Sie zuerst Ihr Elternkonto:

| Erstellen Sie Ihr Eltern-Konto im Skolengo Pater-Damian-Sekundarschule                            |
|---------------------------------------------------------------------------------------------------|
| Um den Anmeldeprozess für Ihr Kind zu starten, füllen Sie bitte die<br>untenstehenden Felder aus. |
| Meine Anrede                                                                                      |
| Herr                                                                                              |
| Mein Nachname<br>Mein Vorname                                                                     |
| Meine E-Mail-Adresse                                                                              |
| Bestätigen                                                                                        |

6. Sie erhalten eine Bestätigungsmail auf die von Ihnen angegebenen Mailadresse:

| Erstellen Sie Ihr Eltern-Konto im Skolengo<br><b>Pater-Damian-Sekundarschule</b>                   |
|----------------------------------------------------------------------------------------------------|
| Um den Anmeldeprozess für Ihr Kind zu starten, füllen Sie bitte die<br>untenstehenden Felder aus.  |
| Sie erhalten eine Bestätigungs-E-Mail mit einem Link, über den Sie Ihr<br>Konto aktivieren können. |
|                                                                                                    |

7. Klicken Sie in der Mail auf "Mein Konto aktivieren"

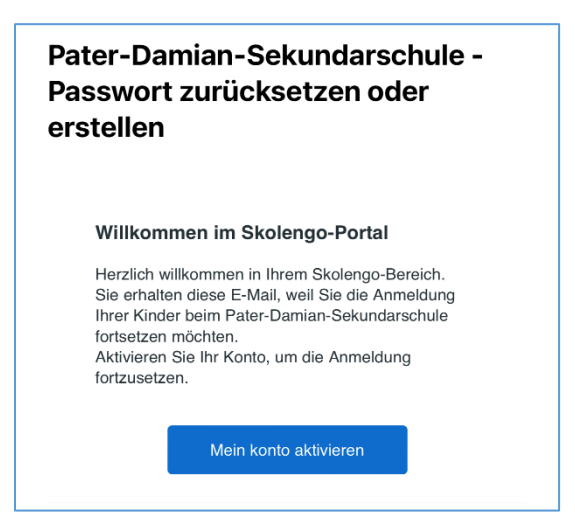

- 8. Erstellen Sie Ihr persönliches Passwort und melden sich mit diesem anschließend an.
- 9. Bestätigen Sie die Datenschutzerklärung

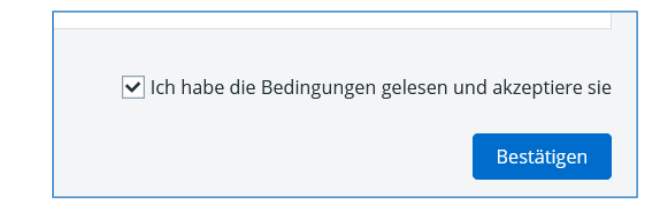

10. Sie gelangen zu dieser Seite. Klicken Sie auf "Anmeldeantrag".

| Laura MUSTERMANN                                                           | Willkommen auf dem Portal. Hier stehen Ihnen verschiedene Module zur Verfügung, um mit der Schule zu kommunizieren. |
|----------------------------------------------------------------------------|----------------------------------------------------------------------------------------------------|
| Mein Konto                                                                 | • Schuljahr 2023 - 2024                                                                                             |
|                                                                            | Anmeldeverfahren ist geöffnet bis zum 31-08-2023.                                                                   |
| Kinder                                                                     | Anmeldeantrag                                                                                                    |
| Sie haben keine Kinder, die in unserer<br>Einrichtung eingeschrieben sind. |                                                                                                    |

11. Klicken Sie auf "Neuanmeldeantrag"

| Anmeldeantrag                                                                                                    |  |
|----------------------------------------------------------------------------------------------------|--|
| Schuljahr 2023 - 2024                                                                                                    |  |
| Anmeldeverfahren ist geöffnet bis zum <mark>31-08-2023</mark><br>• Erstes Jahr - Sekundarschule • Zweites Jahr - Sekundarschule • Drittes<br>Jahr - Sekundarschule • Viertes Jahr - Sekundarschule • Fünftes Jahr -<br>Sekundarschule |  |
| Fiche descriptive (url) Neuanmeldeantrag                                                                                                    |  |

12. Füllen Sie die notwendigen Felder aus und folgen den weiteren Seiten im Anmeldeantrag.

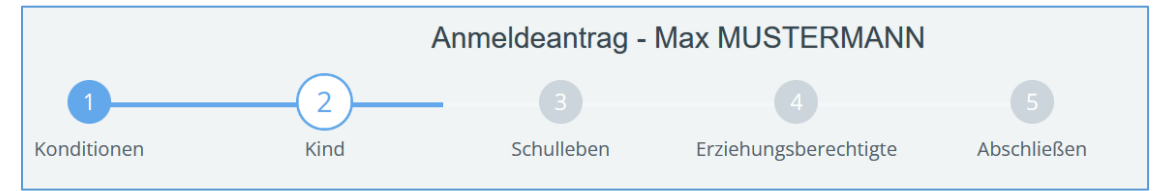